# Μπαίνω στην ιστοσελίδα www.ktimatologio.gr

### f in 💙 🖸

Ελληνικά 🐃

Ηλεκτρονικές Υπηρεσίες

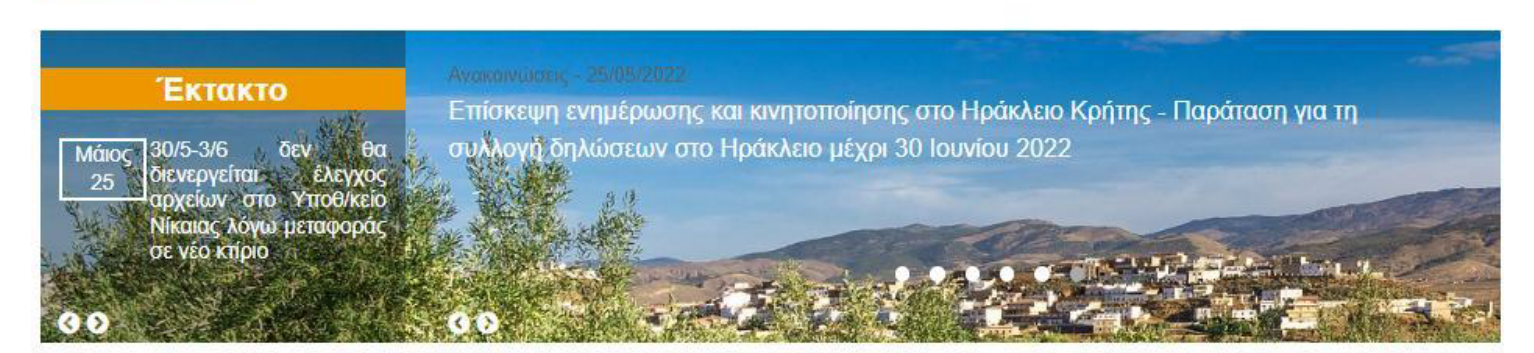

# Ηλεκτρονικές Υπηρεσίες

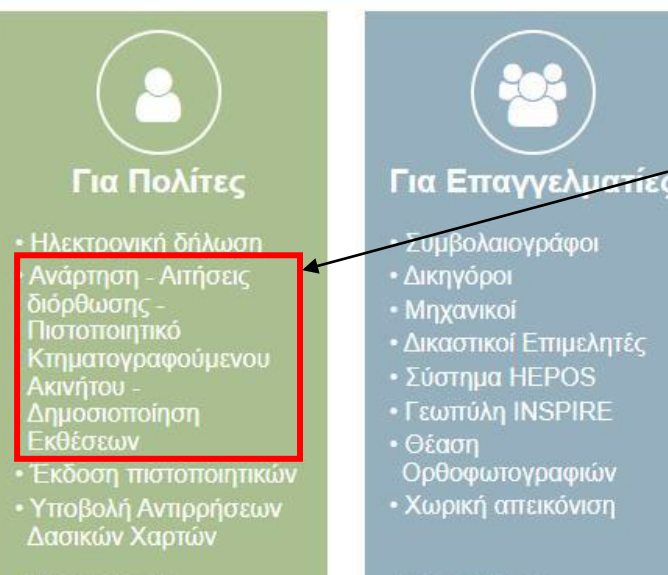

Επιλέγουμε το κουμπί «Ανάρτηση-Αιτήσεις διόρθωσης-Πιστοποιητικό Κτηματογραφούμενου ακινήτου-Δημοσιοποίηση Εκθέσεων»

Palermo

ισμοί

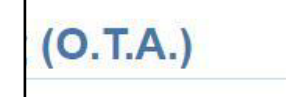

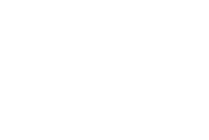

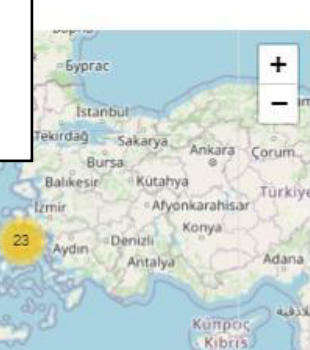

Leaflet | @ OpenStreetMap contributors

Περισσότερα ..

EAAHNIKK

ΕΛΛΗΝΙΚΟ ΚΤΗΜΑΤΟΛΟΓΙΟ

HMOKPATIA

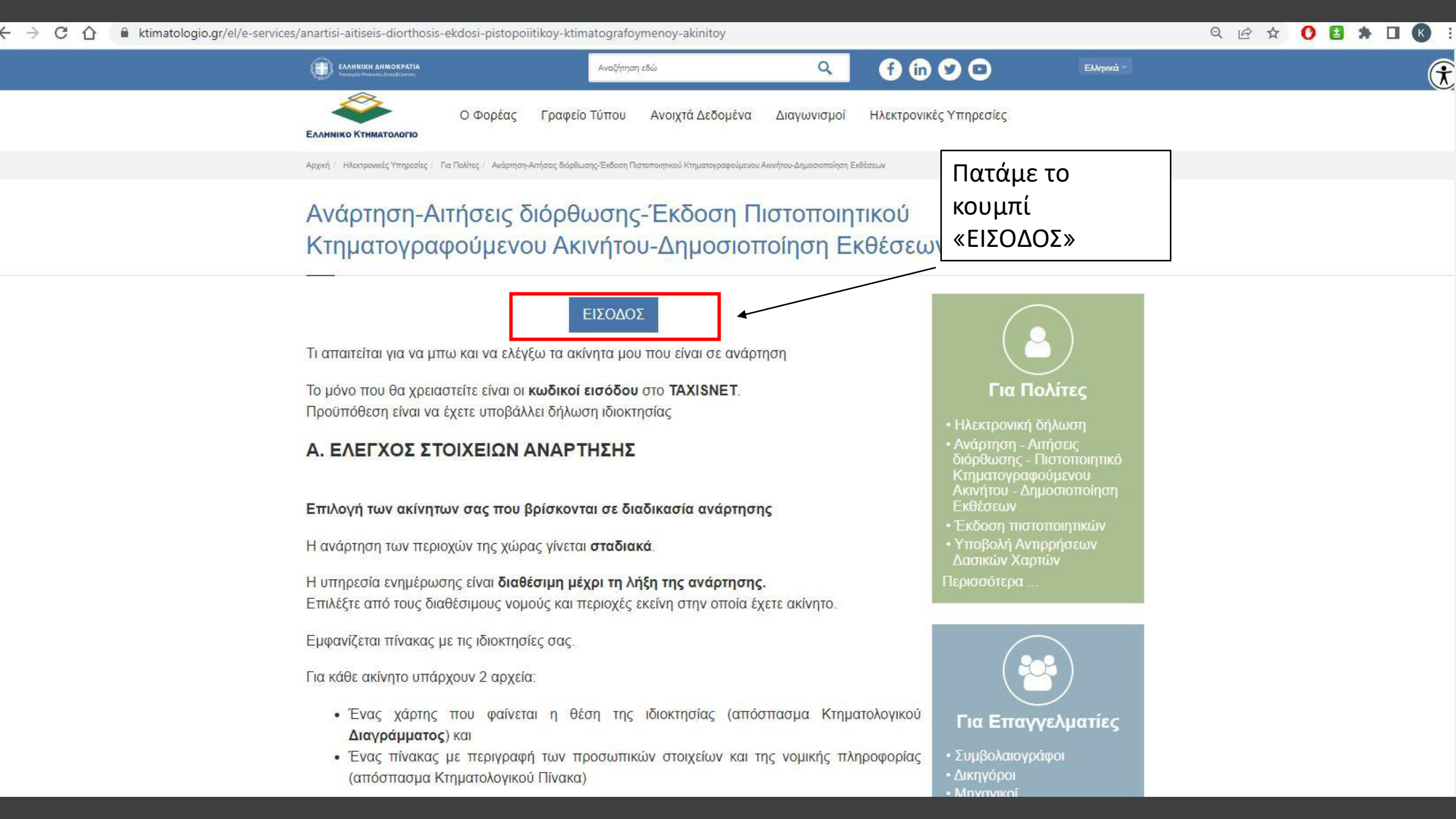

| Γενική Γραμματεία<br>Πληροφοριακών Συστημάτων<br>Δημόσιας Διοίκησης |
|---------------------------------------------------------------------|
|---------------------------------------------------------------------|

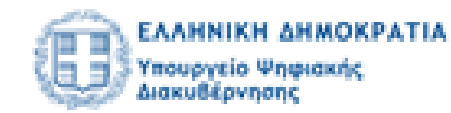

## Αυθεντικοποίηση Χρήστη

# Σύνδεση

Παρακαλώ εισάγετε τους κωδικούς σας στο TaxisNet για να συνδεθείτε.

| Χρήστης: | _ | K |
|----------|---|---|
| Κωδικός: |   |   |
| Σύνδεση  |   |   |
|          |   |   |

Συμπληρώνουμε τους κωδικούς taxis του <u>δικαιούχου</u> και πατάμε «Σύνδεση»

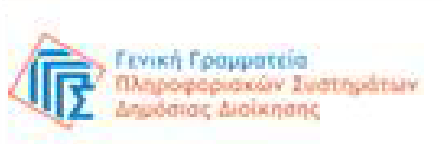

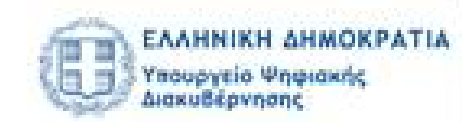

### Αυθεντικοποίηση Χρήστη

Σας ενημερώνουμε ότι για το σκοπό της ηλεκτρονικής ταυτοποίησής σας, η εφαρμογή "Εφαρμογές Ελληνικού Κτηματολογίου" θα αποκτήσει πρόσβαση στα βασικά στοιχεία Μητρώου (ΑΦΜ, Ονομα, Επώνυμο, Πατρώνυμο, Μητρώνυμο, Έτος Γέννησης) που παρέχονται από το φορολογικό μητρώο του ΥΠΟΥΡΓΕΙΟΥ ΟΙΚΟΝΟΜΙΚΩΝ που διαχειρίζεται η Α.Α.Δ.Ε.

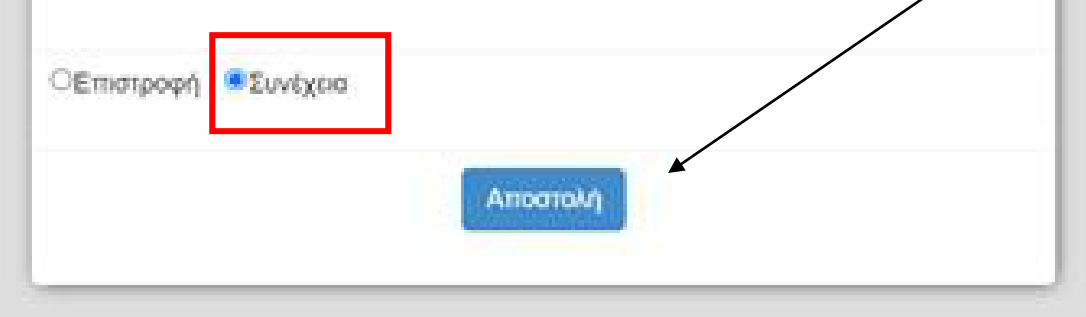

Επιλέγουμε «Συνέχεια» και πατάμε το κουμπί «Αποστολή»

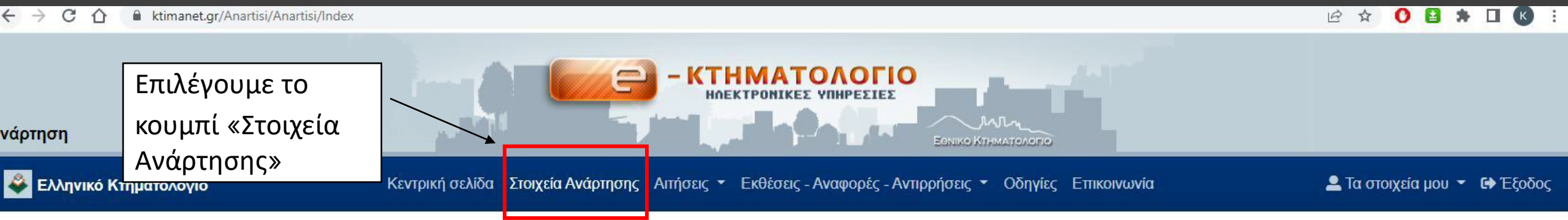

#### ΑΠΟΣΠΑΣΜΑ ΚΤΗΜΑΤΟΛΟΓΙΚΟΥ ΠΙΝΑΚΑ/ΔΙΑΓΡΑΜΜΑΤΟΣ

Οι ΟΤΑ που βρίσκονται σε ανάρτηση, περιέχονται στην παρακάτω λίστα, διαλέξτε για ποιον ενδιαφέρεστε. Σε περίπτωση που δεν εμφανίζεται ως επιλογή ο Νομός και ο ΟΤΑ που επιθυμείτε, παρακαλούμε αναζητήστε περισσότερες πληροφορίες στο μενού ΕΠΙΚΟΙΝΩΝΙΑ.

| <b>Q</b> Αναζήτηση |   | Νομό και τον ΟΤΑ |   |
|--------------------|---|------------------|---|
| Νομός              |   | που βρίσκεται η  |   |
| Επιλέξτε           |   | ιδιοκτησία που   | ŧ |
| ΟΤΑ                | A | θέλουμε να δούμε |   |
| Επιλέξτε           |   |                  | ¢ |

#### ΑΠΟΣΠΑΣΜΑ ΚΤΗΜΑΤΟΛΟΓΙΚΟΥ ΠΙΝΑΚΑ/ΔΙΑΓΡΑΜΜΑΤΟΣ

Οι ΟΤΑ που βρίσκονται σε ανάρτηση, περιέχονται στην παρακάτω λίστα, διαλέξτε για ποιον ενδιαφέρεστε. Σε περίπτωση που δεν εμφανίζεται ως επιλογή ο Νομός και ο ΟΤΑ που επιθυμείτε, παρακαλούμε αναζητήστε περισσότερες πληροφορίες στο μενού ΕΠΙΚΟΙΝΩΝΙΑ.

| <b>Q</b> Αναζήτηση                  |                                      |                                         |                                  |              |                                                        |
|-------------------------------------|--------------------------------------|-----------------------------------------|----------------------------------|--------------|--------------------------------------------------------|
| Νομός                               |                                      |                                         |                                  |              |                                                        |
| KOZANHE                             |                                      |                                         |                                  |              | •                                                      |
| ATC                                 |                                      |                                         |                                  |              |                                                        |
| ΠΟΛΥΡΡΑΧΟΥ                          |                                      |                                         |                                  |              | ٠                                                      |
| γκυρα<br>Ξγκυρα δικαιώματα          | Πατώντ<br>κάνουμ<br>Αποσπα<br>Κτηματ | ας το κ<br>ε λήψη<br>άσματοι<br>ολογικο | ουμπί «Α<br>του<br>ς<br>ύ Πίνακο | ΑΚΠ»<br>α    | Πατώντας το κουμ<br>«ΑΚΔ» κάνουμ λή<br>του Αποσπάσματα |
| είξε 10 🗢 εγγραφές                  |                                      |                                         | $\backslash$                     |              |                                                        |
| KAEK                                |                                      | Αρ.<br>Καθέτου                          | Αρ.<br>Οριζοντίου                |              | Διαγραμματος                                           |
| 271060104002                        |                                      | 0                                       | 0                                | <b>±</b> АКП | *****                                                  |
| 271060302016                        |                                      | 0                                       | 0                                | ≛АКП         | -                                                      |
| 271060302062                        |                                      | 0                                       | 0                                | <b>±</b> АКП | ±AK∆                                                   |
| 271060302066                        |                                      | 0                                       | 0                                | ₹акп         | ±AK∆                                                   |
| КАЕК                                |                                      | Αρ.<br>Καθέτου                          | Αρ.<br>Οριζοντίου                |              |                                                        |
| Ξυσονίζονται 1 έως 4 από 4 ευνοσσές |                                      |                                         | Προηγούμ                         | ενη 1        | Επόμενη                                                |

| Οδηγίες                                                                                      | 0 | 0 | <b>AKU</b> |              |   |
|----------------------------------------------------------------------------------------------|---|---|------------|--------------|---|
| Με αυτόν τον κωδικό (ΚΑΕΚ) μπορείτε<br>να αναζητήσετε στο σύνδεσμο                           | 0 | 0 | ₹акп       | <b>≜</b> AK∆ |   |
| παρειζουτίζη το ακτινήτο σος ,<br>προκειμένου να λάβετε γνώση για τη<br>θέση και τα όριά του | 0 | 0 |            |              | / |
| 270350653580 🕜                                                                               | 0 | 0 | ₹акп       | <b>≜</b> AK∆ | > |
| 270350653704                                                                                 | 0 | Ũ | ₫акп       | <b>≜</b> AK∆ |   |

Σε περίπτωση που για τον δικαιούχο έχει προκύψει μετά την επεξεργασία ότι έχει δικαίωμα επί ακινήτου χωρίς όμως να έχει υποβληθεί δήλωση (φερόμενος), το ακίνητο εμφανίζεται στα αποτελέσματα της αναζήτησης. Στην περίπτωση αυτή είναι διαθέσιμο μόνο το πρώτο μέρος του αποσπάσματος κτηματολογικού πίνακα "ΑΚΠ", δηλαδή το Έντυπο Α, ενώ το απόσπασμα κτηματολογικού διαγράμματος "ΑΚΔ" δεν είναι διαθέσιμο.

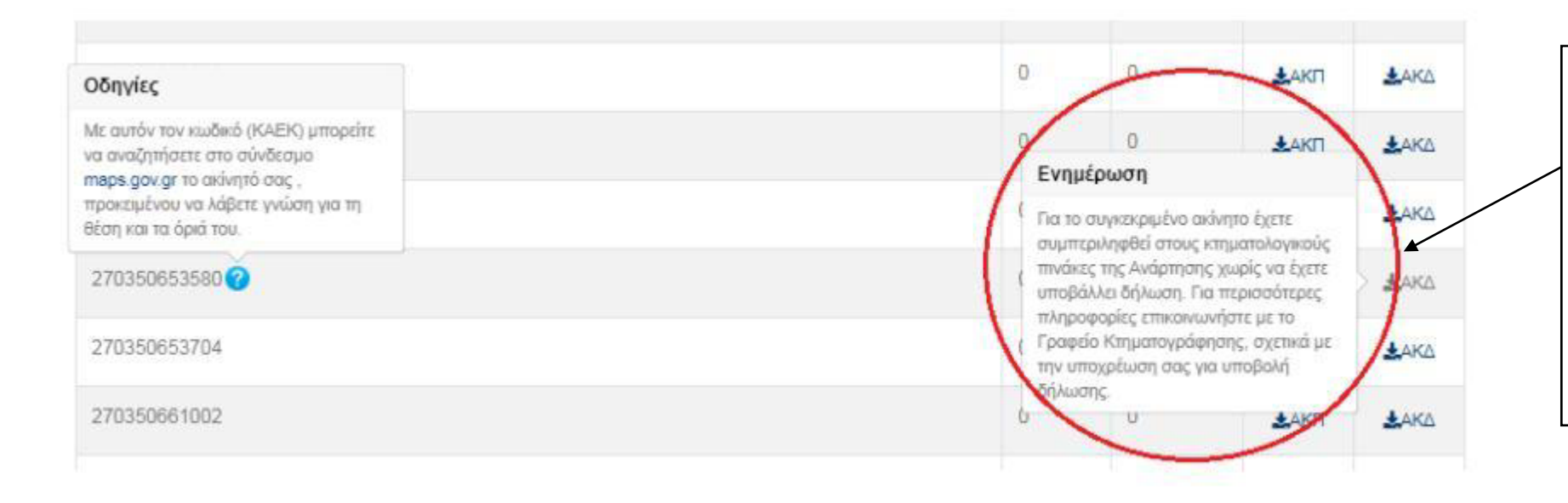

Δίπλα από τον ΚΑΕΚ του ακινήτου με το φερόμενο δικαίωμα, υπάρχει ενημερωτικό κείμενο το οποίο εμφανίζεται πατώντας το εικονίδιο "?". Ο δικαιούχος πατώντας στο link που υπάρχει στο κείμενο (maps.gov.gr) έχει τη δυνατότητα να μεταφερθεί στην εφαρμογή της Θέασης (http://maps.gov.gr/) και να δει την χωρική απεικόνιση του ακινήτου στον χάρτη. Επίσης, όταν ο χρήστης επιλέξει να δει το ΑΚΔ εμφανίζεται και πάλι ενημερωτικό μήνυμα, ώστε να γνωρίζει ο δικαιούχος τι σημαίνει. Σε περίπτωση που ο δικαιόυχος είχε δηλώσει δικαιώματα επί ακινήτων για τον ΟΤΑ που επιλέχθηκε στην αναζήτηση και κάποια από τα δικαιώματα αυτά απορρίφθηκαν κατά την επεξεργασία της κτηματογράφησης, τότε είναι διαθέσιμη εκτός από την καρτέλα των έγκυρων δικαιωμάτων και η καρτέλα των απορριφθέντων δικαιωμάτων όπου εμφανίζονται αυτά τα δικαιώματα.

| Έγκυρα Απορριφθέντα |  |  |
|---------------------|--|--|
| Έγκυρα δικαιώματα   |  |  |
| Δείξε 10 🔹 εγγραφές |  |  |
|                     |  |  |

| Οδηγίες                                                                                    |                   |                   |                     |                                                                                                    |      |      |
|--------------------------------------------------------------------------------------------|-------------------|-------------------|---------------------|----------------------------------------------------------------------------------------------------|------|------|
| Το δικαίωμα σας έχει απορριφθεί ,<br>ωστόσο με αυτόν τον κωδικό (KAEK)                     |                   |                   |                     |                                                                                                    |      |      |
| maps.gov.gr το ακίνητό σας,<br>προκειμένου να λάβετε γνώση για τη<br>θέση και τα όρια του. | Αρ.<br>Οριζοντίου | Κωδικός Δήλωσης   | Κωδικός Ιδιοκτησίας | Αιτία Απόρριψης                                                                                                    |      |      |
| 270891227015                                                                               | 0                 | 27089023500003879 | 270890235000022889  | Απορριφθέν λόγω έλλειψης<br>επαρκών στοιχείων που<br>θεμελιώνουν το δικαίωμα:<br>Κατά τον έλεγχο των<br>κγγράφων που<br>προσκομίσατε με την<br>υποβολή της δήλωσής σας<br>διαποτώθηκαν ελλείψεις με<br>αποτέλεσμα να μην<br>τεκμηριώνεται το δικαίωμά<br>σας Ως επαφκή στοιχεία<br>που θεμελιώνουν το<br>δικαίωμά σας θεωρούνται,<br>κατά περίπτωση, τα<br>ακόλουθα: Μεταγεγραμμένο<br>Συμβολαιογραφικό έγγραφο,<br>Παραχωρητήριο, Δικαστική<br>Απόφαση, έγγραφο<br>κληρονομιός, κλιτ.<br>Συνδεθείτε <u>εδώ</u> για να δειτε<br>πιο αναλυτικά | AKTI | AKO. |

πιλέγοντας ο δικαιούχος την καρτέλα «Απορριφθέντα» του μφανίζεται η λίστα με τα απορριφθέντα δικαιώματα του. Στο εδίο «Αιτία Απόρριψης» υπάρχει ενημερωτικό κείμενο της ιίτιας απόρριψης του δικαιώματος, ενώ με τη επιλογή του μπλε ικονιδίου

μφανίζεται επιπλέον επεξηγηματικό κείμενο με αναλυτικές ληροφορίες.

Οπως και στα ενεργά δικαιώματα έτσι και στα απορριφθέντα, δίπλα από τον ΚΑΕΚ του ακινήτου υπάρχει ενημερωτικό κείμενο το οποίο εμφανίζεται τατώντας το εικονίδιο «?» ο δικαιούχος πατώντας στο link που υπάρχει ποκείμενο (maps.gov.gr) έχει τη δυνατότητα να μεταφερθεί στην εφαρμογή εης Θέασης (http://maps.gov.gr/) και να δει την χωρική απεικόνιση του ακινήτου στον χάρτη.

ΠΡΟΣΟΧΗ: Η παραπάνω δυνατότητα Θέασης δεν υπάρχει για τα δικαιώματα που η αιτία απόρριψης του ακινήτου είναι «Απορριφθέν διότι δεν κατέστη δυνατός ο εντοπισμός», καθώς στην περίπτωση αυτή δεν έχει οριστεί ΚΑΕΚ για το ακίνητο.